## PROCESS DESCRIPTION - VERSION 4.0 (JUNE 2010)

## ROLES: CLINIC DATA CLERK / NURSE / DOCTOR

## PROCESS 2.2.0: UPDATING CLINIC HISTORY DATA

| # | Step                                                                                                    | Observations                                                                                                    | Menu options or screen information           |
|---|----------------------------------------------------------------------------------------------------|----------------------------------------------------------------------------------------------------|----------------------------------------------|
| 0 | Preliminary steps:<br>In order to update a Client Clinic History, you<br>first need to have an Active Client, by creating a<br>new client record or finding an existing one.<br>Note: The Clinic History Data section is<br>intended to collect most relevant clinic<br>information generated in the past (i.e. before<br>the client first came to the clinic) and that is<br>somewhat 'static', because it will not change<br>significantly over time. More 'current' data can<br>be collected through forms, issues, and checks<br>(see corresponding process guidelines) | Active client indicator (below Main Menu)          Active Client:         Edith Castro (2)         Active visit:         None         Popups         Active client indicator (Top line onscreen)         Active Client: Edith Castro (2) DOB: 1980-12-30 Age: 28                                                                                                    | Creating or selecting an active client       |
| 1 | Select Clinic History Form<br>For the active client select:<br>Client > Medical Record > History<br>to access the existing Clinic History record                                                                                                    | Pederal Hology LiBengler Inno<br>Personal Band Group Band Group Annound Lang datafal and Lang datafal annound Lang datafal annound Lang d | E Medical Record<br>Prescp & Disp<br>History |
| 2 | Open the Clinic History Form<br>By selecting the link Patient History / Lifestyle<br>(More), you will open de Clinic History form for<br>data entry. Expansible/Collapsible sections will<br>be shown.                                                                                                    | <ul> <li>Personal</li> <li>Relatives</li> <li>Reproductive Women</li> <li>Reproductive General</li> <li>Other</li> </ul>                                                                                                    | Patient History / Lifestyle (More)           |
| 3 | Select the Personal data section<br>By marking/unmarking the Personal checkbox,<br>this section will be open/closed. This section<br>records data on Blood Group, RH Factor, Risk<br>factors, Exam/Tests taken, Surgical History and<br>other relevant personal clinic data.                                                                                                    | Present         Ref Service         Pages           Bat Service         Bat Service         Cases Trans         Bat Service         Bat Service </td <td>Personal</td>                                                                                                    | Personal                                     |
| 4 | Select the Relatives data section<br>By marking/unmarking the Relatives checkbox,<br>this section will be open/closed. This section<br>records relevant data on relatives' health<br>status.                                                                                                    | Father:         Heavy smoker         Mother:         Died from cancer           Siblings:         Spoore:            Othpring:              Cancer:         Taberculosis:             Diabetes:         High filocd Pressure:         10.50           Heart Problems:         Stroke:            Suicide:          Mental Illness:                                                                                                    | Relatives                                    |
| 5 | Select the Reproductive (woman) data section<br>By marking/unmarking the Reproductive woman<br>checkbox, this section will be open/closed. This<br>section records data on Menstrual, Obstetric and<br>Abortion status.                                                                                                    | Network         O         Distance of distance line (*)         I           Berner of distance line (*)         H         Her of the "Property (*)         H           Berner of distance line (*)         H         Her of the "Property (*)         H           Berner of distance line (*)         H         Her of the "Property (*)         H           Berner of distance line (*)         H         Her of the "Property (*)         H           Berner of distance line (*)         H         Her of the "Property (*)         H           Berner of distance line (*)         H         Her of the "Property (*)         H           Materies in Age of distance line (*)         H         Her of the "Property (*)         H           Materies in Age of distance line (*)         H         Her of the "Property (*)         Her of the "Property (*)         Her of                                                                                                    | Reproductive Women                           |
| 6 | Select the Reproductive (general) data section<br>By marking/unmarking the Reproductive General<br>(male or female) checkbox, this section will be<br>open/closed. This section records data on other<br>key SRH areas, such as HIV/AIDS, ITS/ITR,<br>Fertility and Urology.                                                                                                    | WVARDS.         Constrict Adverse dated HPV trader Constrainty<br>Constrict National HPV trader         FSMTR:           Object National NetWorks         Constrict National HPV trader         Constrict National HPV trader           Object National NetWorks         Constrict National HPV trader         Constrict National HPV trader           Object National HPV trader         Constrict National HPV trader         Constrict National HPV trader           Object National HPV trader         Constrict National HPV trader         Constrict National HPV trader           Object National HPV trader         Constrict National HPV trader         Constrict National HPV trader           Object National HPV trader         Constrict National HPV trader         Constrict National HPV trader           Object National HPV trader         Constrict National HPV trader         Constrict National HPV trader           Object National HPV trader         Constrict National HPV trader         Constrict National HPV trader           Object National HPV trader         Constrict National HPV trader         Constrict National HPV trader           Object National HPV trader         Constrict National HPV trader         Constrict National HPV trader           Object National HPV trader         Constrict National HPV trader         Constrict National HPV trader           National HPV trader         Constrict National HPV trader         Constrict National HPV trader                                                                                                    | Reproductive General                         |
| 7 | Select the Other data section<br>By marking/unmarking the Other checkbox, this<br>section will be open/closed. This section records<br>additional data in free text form.                                                                                                    | Name/Value:         Menstrual Regi 2005         Name/Value:         L/D User         2007           Additional History:                                                                                                    | <b>Other</b>                                 |
| 8 | Save the updated data<br>Select the Save button to store the updated<br>clinic history permanently.                                                                                                    |                                                                                                    | Save To Issues Back                          |